# Umweltprofis-Partner-Portal Handbuch

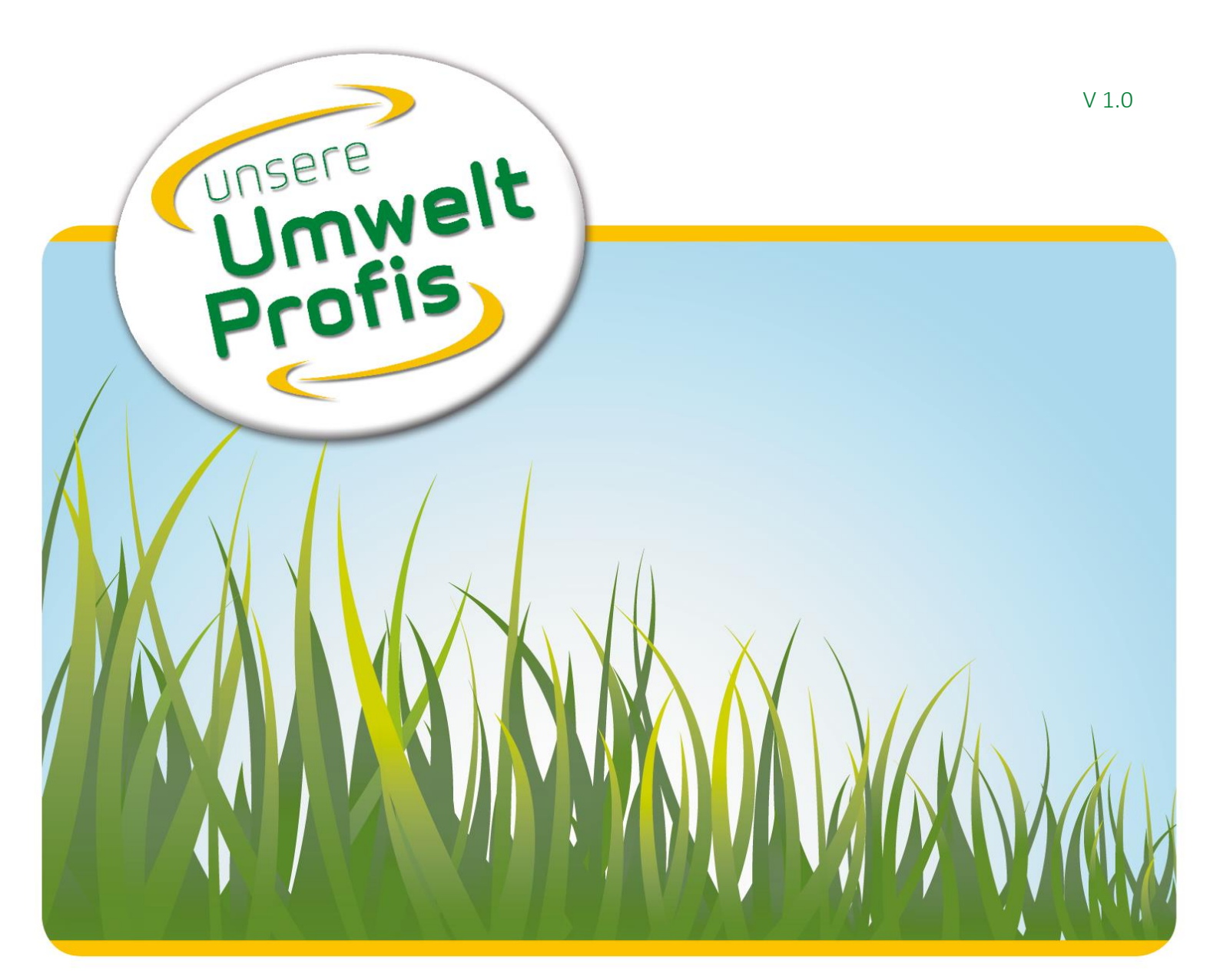

# Einleitung

Das Umweltprofis-Partner-Portal dient zur Übernahme von Abfall-Bewegungsdaten. Die Partner der OÖ. Umweltprofis können über diese Plattform Daten dem BAV, LAV oder anderen Umweltprofis-Organisationen zur Verfügung stellen.

# Diese Dokumentation/Handbuch

Die jeweils aktuelle Version dieses Dokuments finden Sie unter: <u>https://partner.umweltprofis.at/Info/Handbuch</u>

## Das Partnerportal

### Was ist das?

Eine Web-Plattform zur einfachen und strukturierten Datenübermittlung von Unternehmer an eine Umweltprofis-Organisation.

## Wie wird die Seite aufgerufen?

Das Partnerportal kann über den link <u>https://partner.umweltprofis.at</u> aufgerufen werden

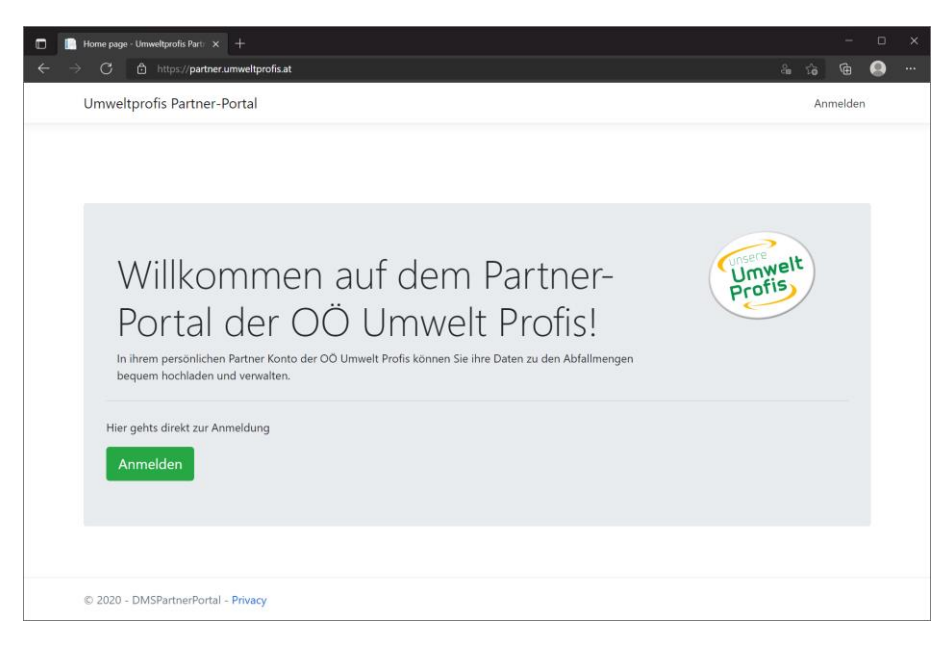

#### Abbildung 1 Startseite

#### Was wird benötigt?

1. Zugangsdaten: Sie erhalten Ihre Zugangsdaten bei der Umweltprofis-Organisation, (z.B.: Bezirksabfallverband) für welche Sie Daten bereitstellen wollen. Sollten Sie für mehrere Organisationen Daten hochladen benötigen Sie jedoch nur einmalig Zugangsdaten. Diese bestehen aus dem Benutzername (E-Mail-Adresse) und einem Kennwort.

|   | 🛄 Anm         | Iden - Umweltprofis Partner × +                           |     |    |   |   |  |  |  |  |
|---|---------------|-----------------------------------------------------------|-----|----|---|---|--|--|--|--|
| ÷ | $\rightarrow$ | C https://partner.umweltprofis.at/identity/Account/Login/ | P & | îô | æ | 0 |  |  |  |  |
|   | Un            | Umweltprofis Partner-Portal                               |     |    |   |   |  |  |  |  |
|   | А             | nmelden                                                   |     |    |   |   |  |  |  |  |
|   | M             | elden Sie sich mit Ihrer E-Mail Adresse an.               |     |    |   |   |  |  |  |  |
|   | E-N           | ail                                                       |     |    |   |   |  |  |  |  |
|   |               | @ at                                                      |     |    |   |   |  |  |  |  |
|   | Pas           | wort                                                      |     |    |   |   |  |  |  |  |
|   |               |                                                           |     |    |   |   |  |  |  |  |
|   |               | ngemeldet bleiben                                         |     |    |   |   |  |  |  |  |
|   | A             | imelden                                                   |     |    |   |   |  |  |  |  |
|   | Neu           | en Benutzer registrieren                                  |     |    |   |   |  |  |  |  |
|   |               |                                                           |     |    |   |   |  |  |  |  |
|   |               |                                                           |     |    |   |   |  |  |  |  |
|   |               |                                                           |     |    |   |   |  |  |  |  |
|   |               |                                                           |     |    |   |   |  |  |  |  |
|   |               |                                                           |     |    |   |   |  |  |  |  |
|   | © 2           | 020 - DMSPartnerPortal - Privacy                          |     |    |   |   |  |  |  |  |

#### Abbildung 2 Anmeldeseite

2. Bereich:

Bereiche werden verwendet, um verschiedene Daten zu trennen. Dabei ist grundsätzlich für jede Umweltprofis-Organisation, für die Sie Daten hochladen wollen, ein eigener Bereich notwendig. Es kann jedoch auch sinnvoll sein, pro Organisation verschiedene Bereiche anzulegen. Bereiche werden von der Umweltprofis-Organisation für Sie angelegt, welche die Daten bekommen soll. Falls dies nicht vorgegeben wurde klären Sie bitte die Bereichsaufteilung mit der Umweltprofis-Organisation ab.

| Index - Umweltprofis Partner-Port × +                                                  |                                                                                    |     |        |      |
|----------------------------------------------------------------------------------------|------------------------------------------------------------------------------------|-----|--------|------|
| $\leftrightarrow$ $\rightarrow$ $ m C$ $ m b$ https://partner.umweltprofis.at/UserArea | /Scope/SelectScope                                                                 | a G | @      | •••• |
| Umweltprofis Partner-Portal Hochladen                                                  |                                                                                    |     | 🕽 at 🕶 |      |
| Bereiche                                                                               |                                                                                    |     |        |      |
| Wählen Sie die entsprechende Rubrik und laden Si                                       | e Ihre Daten im Anschluss hoch.                                                    |     |        |      |
| BAV Eferding                                                                           | BAV Grieskirchen - Biogene                                                         |     |        |      |
| Hier können Sie Ihre Daten für den Bereich<br>BAV Eferding hochladen                   | Hier können Sie Ihre Daten für den Bereich<br>BAV Grieskirchen - Biogene hochladen |     |        |      |
| Weiter                                                                                 | Weiter                                                                             |     |        |      |
|                                                                                        |                                                                                    |     |        |      |
|                                                                                        |                                                                                    |     |        |      |
|                                                                                        |                                                                                    |     |        |      |
|                                                                                        |                                                                                    |     |        |      |
|                                                                                        |                                                                                    |     |        |      |
|                                                                                        |                                                                                    |     |        |      |
| © 2020 - DMSPartnerPortal - Privacy                                                    |                                                                                    |     |        |      |

Abbildung 3 Bereichsauswahl

# Hochladen der Daten.

Zum Hochladen der Daten wählen Sie zuerst den vorgesehenen Bereich aus.

|   | Alle Dateien - Umweltprofis Par       |           |               |                     |                     |        |                                           |   | ×        |
|---|---------------------------------------|-----------|---------------|---------------------|---------------------|--------|-------------------------------------------|---|----------|
| ← | → C 🗅 https://pa                      | rtner.umw | ltprofis.at/U |                     |                     |        |                                           | 0 |          |
|   | Umweltprofis Partner-Portal Hochladen |           |               |                     |                     |        | @ at •                                    |   | <b>^</b> |
|   | Alle Datei                            | en        |               |                     |                     |        |                                           |   |          |
|   | Datei in diesem Bereich               | n hochlad | en            |                     |                     |        |                                           |   |          |
|   | Dateiname                             | Jahr      | Monat         | Hochladedatum       | Übertragungsdatum   | Status |                                           |   |          |
|   | 2010 Januar.xlsx                      | 2021      | 1             | 23.12.2021 10:26:14 | 23.12.2021 10:32:13 | ОК     | Details   Löschen   Übertragen   Download |   |          |
|   | 2010 Februar.xlsx                     | 2021      | 2             | 23.12.2021 10:26:20 | 23.12.2021 10:32:16 | ОК     | Details   Löschen   Übertragen   Download |   |          |
|   | 2010 Maerz.xlsx                       | 2021      | 3             | 23.12.2021 10:26:27 | 23.12.2021 10:32:21 | ОК     | Details   Löschen   Übertragen   Download |   |          |
|   | 2010 April.xlsx                       | 2021      | 4             | 23.12.2021 10:26:36 | 23.12.2021 10:32:24 | ОК     | Details   Löschen   Übertragen   Download |   |          |
|   | 2010 Mai.xlsx                         | 2021      | 5             | 23.12.2021 10:26:42 | 23.12.2021 10:32:27 | ОК     | Details   Löschen   Übertragen   Download |   |          |
|   | 2010 Juni.xlsx                        | 2021      | 6             | 23.12.2021 10:26:48 | 23.12.2021 10:32:29 | ОК     | Details   Löschen   Übertragen   Download |   |          |
|   | 2010 Juli.xlsx                        | 2021      | 7             | 23.12.2021 10:26:55 | 23.12.2021 10:32:32 | OK     | Details   Löschen   Übertragen   Download |   |          |
|   | 2010 August.xlsx                      | 2021      | 8             | 23.12.2021 10:27:02 | 23.12.2021 10:32:35 | ОК     | Details   Löschen   Übertragen   Download |   |          |
|   | 2010 September.xlsx                   | 2021      | 9             | 23.12.2021 10:27:12 | 23.12.2021 10:32:37 | ОК     | Details   Löschen   Übertragen   Download |   |          |
|   | 2010 Oktober.xlsx                     | 2021      | 10            | 23.12.2021 10:27:18 | 23.12.2021 10:32:41 | OK     | Details   Löschen   Übertragen   Download |   | ÷        |

#### Abbildung 4 Bereichsübersicht

Sie erhalten dann eine Übersicht über alle schon hochgeladenen Daten. Durch einen Klick auf "Datei in diesem Bereich hochladen" kommen Sie zur Daten-Hochlademaske.

Wählen Sie nun noch Jahr und Monat und die Excel Datei aus und klicken sie auf Hochladen.

| Create - Umweltprofis Partner-P/ × +            |                        |      | <u>12</u> | D | × |
|-------------------------------------------------|------------------------|------|-----------|---|---|
| ← → ♂ 🖻 https://partner.umweltprofis.at/UserAre | a/FileUpload/Create/30 | ം ന് | ¢         | 0 |   |
| Umweltprofis Partner-Portal Hochladen           | -                      |      | Dat •     |   |   |
| Datei Hochladen                                 |                        |      |           |   |   |
| Jahr:                                           |                        |      |           |   |   |
| 2022 ~                                          |                        |      |           |   |   |
| Monat:                                          |                        |      |           |   |   |
| Januar ~                                        |                        |      |           |   |   |
| Datei auswählen<br>Hochladen<br>Zurück          |                        |      |           |   |   |
| © 2020 - DMSPartnerPortal - Privacy             |                        |      |           |   |   |

Abbildung 5 Hochladeformular

Es gibt hier 3 Punkte zu beachten

1. Die Daten müssen (auch bei Korrekturen) immer den gesamten Zeitraum beinhalten. Wenn also Februar Daten hochgeladen werden, dann müssen **alle Daten**, die im Februar angefallen

sind, bereitgestellt werden. Die Daten werden dann in unserem System durch die erneut hochgeladenen ersetzt.

- Die Excel-Datei muss den Vorgaben des Bereichs entsprechen. Wenn nicht anderes mit der Umweltprofis-Organisation vereinbart, gilt hier die Excel-Datei-Vorgabe in der aktuellen Version. Die Spezifikation der Excel Datei finden Sie unter <u>https://partner.umweltprofis.at/Info/InterfaceDefinition</u>
- 3. Übermittlung der Daten. Durch das Hochladen der Daten werden diese **NICHT** automatisch übermittelt. Nach dem Hochladen der Datei wählen Sie zum Übertragen der Daten bitte in der Bereichsübersicht "Übertragen".

|                          | Alle Dateien - Umweltprofis Part | × +       |                 |                            |                     |        | -                                         | ٥ | × |
|--------------------------|----------------------------------|-----------|-----------------|----------------------------|---------------------|--------|-------------------------------------------|---|---|
| $\leftarrow \rightarrow$ | → C 🖻 https://par                | tner.umwe | eltprofis.at/Us | erArea/FileUpload/Index/30 |                     |        | e 00 e                                    | 0 |   |
|                          | Umweltprofis Partne              | r-Porta   | Hochla          | den                        |                     |        | @ at •                                    |   |   |
|                          | Alle Datei                       | en        |                 |                            |                     |        |                                           |   |   |
|                          | Datei in diesem Bereich          | hochlad   | en              |                            |                     |        |                                           |   |   |
|                          | Dateiname                        | Jahr      | Monat           | Hochladedatum              | Übertragungsdatum   | Status |                                           |   |   |
|                          | 2010 Januar.xlsx                 | 2021      | 1               | 23.12.2021 10:26:14        | 23.12.2021 10:32:13 | OK     | Details   Löschen   Übertragen   Download |   |   |
|                          | 2010 Februar.xlsx                | 2021      | 2               | 23.12.2021 10:26:20        | 23.12.2021 10:32:16 | ОК     | Details   Löschen   Übertragen   Download |   |   |
|                          | 2010 Maerz.xlsx                  | 2021      | 3               | 23.12.2021 10:26:27        | 23.12.2021 10:32:21 | ОК     | Details   Löschen   Übertragen   Download |   |   |
|                          | 2010 April.xlsx                  | 2021      | 4               | 23.12.2021 10:26:36        | 23.12.2021 10:32:24 | ОК     | Details   Löschen   Übertragen   Download |   |   |
|                          | 2010 Mai.xlsx                    | 2021      | 5               | 23.12.2021 10:26:42        | 23.12.2021 10:32:27 | ОК     | Details   Löschen   Übertragen   Download |   |   |
|                          | 2010 Juni.xlsx                   | 2021      | 6               | 23.12.2021 10:26:48        | 23.12.2021 10:32:29 | ОК     | Details   Löschen   Übertragen   Download |   |   |
|                          | 2010 Juli.xlsx                   | 2021      | 7               | 23.12.2021 10:26:55        | 23.12.2021 10:32:32 | ОК     | Details   Löschen   Übertragen   Download |   |   |
|                          | 2010 August.xlsx                 | 2021      | 8               | 23.12.2021 10:27:02        | 23.12.2021 10:32:35 | ОК     | Details   Löschen   Übertragen   Download |   |   |
|                          | 2010 September.xlsx              | 2021      | 9               | 23.12.2021 10:27:12        | 23.12.2021 10:32:37 | ОК     | Details   Löschen   Übertragen   Download |   |   |
|                          | 2010 Oktober.xlsx                | 2021      | 10              | 23.12.2021 10:27:18        | 23.12.2021 10:32:41 | OK     | Details   Löschen   Übertragen   Download |   | ÷ |

Nach Klick auf "Übertragen" wird der angezeigt ob die Übertragung erfolgreich durchgeführt werden konnte. Sollte hier eine Fehlermeldung erscheinen, kontrollieren Sie zuerst, ob Ihr hochgeladene Datei den technischen Vorgaben entspricht. Sollte dies der Fall sein, wenden Sie sich bitte an Ihre Umweltprofis-Organisation.

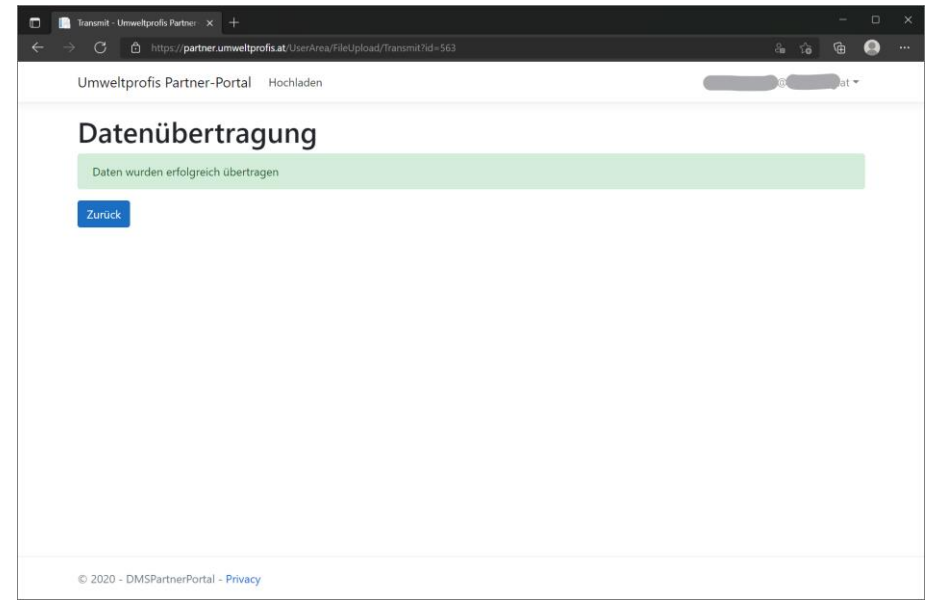

Abbildung 6 Übertragungsstatus